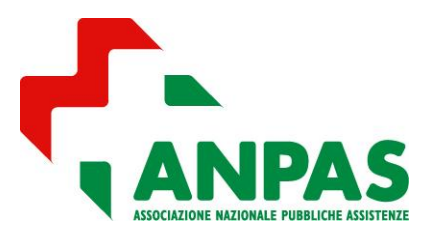

Guida per la richiesta tramite la piattaforma BAD

#### INDICE

- 1 DESCRIZIONE GENERALE
- 2 ACCEDERE AL TESSERAMENTO
- 3 NUOVA RICHIESTA TESSERAMENTO
- 4 CREAZIONE MODELLO TESSERA SOCIO/VOLONTARIO
  - 4.1 come personalizzare la grafica della tessera
  - 4.2 come stampare tessere personalizzate con nominativi
- 5 COSA SUCCEDE DOPO L'INVIO DELL'ORDINE
  - 5.1 registrazione del pagamento
- 6 ASSEGNAZIONE DELLE TESSERE
- 7 APP E TESSERAMENTO
  - 7.1 cosa deve fare l'associazione
  - 7.2 cosa deve fare il socio/volontario

#### **<u>1 - DESCRIZIONE GENERALE</u>**

Con il tesseramento 2021 la richiesta delle Tessere Associative Anpas avverrà tramite la piattaforma BAD dove sarà possibile:

- ordinare le tessere associative soci ed elaborarne la grafica personalizzata;
- ordinare i tesserini di riconoscimento per i volontari ed elaborarne la grafica personalizzata;
- richiedere le polizze base per i volontari.

La tessera socio ha una nuova veste grafica con una maggiore possibilità di personalizzazione da parte dell'associazione che dovrà creare direttamente il modello grafico della propria tessera, ha come sempre validità annuale e potrà essere rilasciata ai soci e volontari in modalità digitale attraverso l'APP di ANPAS mantenendo comunque la possibilità di stampa su cartoncino (laminato antistrappo 385 gr/mq, cm. 8,5x5,0, quadricromia fronte/retro, 4 angoli stondati).

Una volta che l'associazione avrà completato il tesseramento potrà assegnare tramite la piattaforma ogni singola tessera al rispettivo socio/volontario.

### 2 - ACCEDERE AL TESSERAMENTO

Accedere alla **piattaforma BAD** <u>https://anpas.ego-gw.it/zerogis anpas/</u> con le credenziali della vostra associazione inserendole nel riquadro Accesso ad Area Riservata

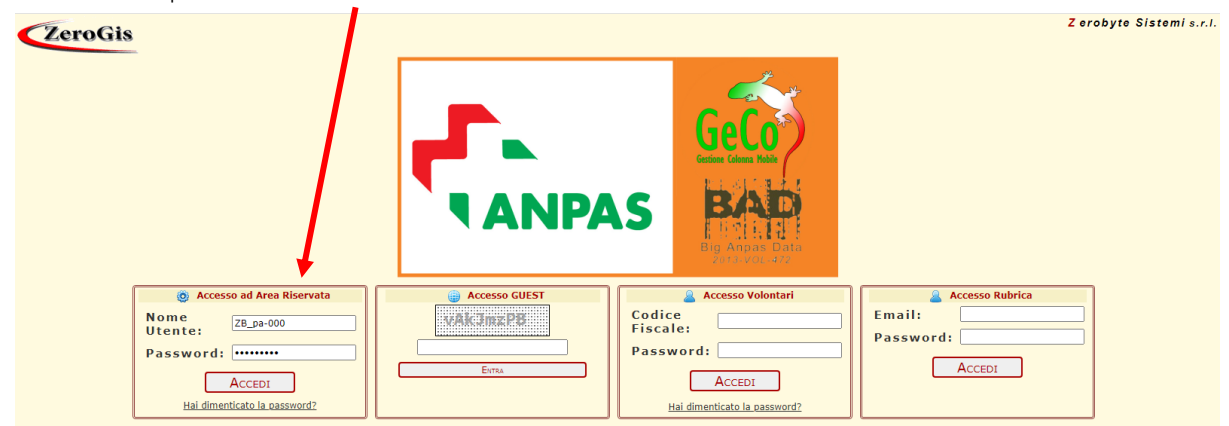

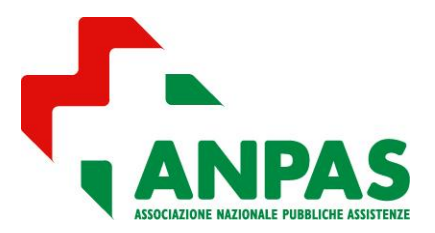

### Guida per la richiesta tramite la piattaforma BAD

Se avete smarrito le credenziali potete richiederle semplicemente cliccando sul link "hai dimenticato la password", si

|                                 | sword per Accesso ad Area Riservata |
|---------------------------------|-------------------------------------|
| Nome Utente<br>Indirizzo E-mail |                                     |
|                                 | RICHIEDI NUOVA PASSWORD             |
|                                 |                                     |
|                                 |                                     |
|                                 |                                     |
|                                 |                                     |

aprirà il seguente box:

il vostro nome utente è pa-[codice associativo]

il vostro indirizzo E-mail è quello inserito nella scheda rilevazione dati. Non è possibile richiedere le credenziali automaticamente indicando un indirizzo di posta elettronico diverso.

Entrati nella vostra area riservata tramite il pulsante sulla sinistra denominato Elenco Ordini Tessere potrete accedere ai vostri ordini e crearne di nuovi.

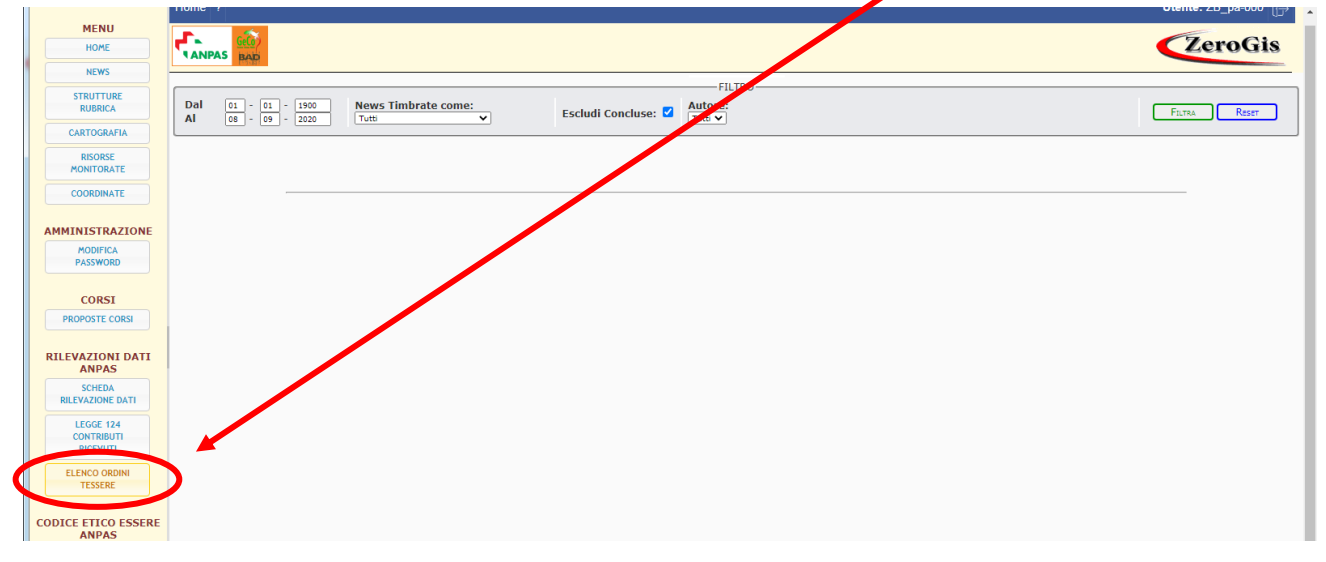

Comparirà quindi una schermata di riepilogo con elencati tutti i vostri ordini precedenti che potrete consultare tramite il simbolo 📓

| MENU                                 | Home Stampe ?    |               |                      |                              |                       |                       | Utente: ZB_pa-000 |
|--------------------------------------|------------------|---------------|----------------------|------------------------------|-----------------------|-----------------------|-------------------|
| HOME                                 |                  |               |                      | Elenco Richieste Tess        | sere                  |                       | ZeroGis           |
| STRUTTURE<br>RUBRICA                 | Filtro           | Richieste     |                      |                              |                       |                       |                   |
| CARTOGRAFIA<br>RISORSE<br>MONITORATE | Anno<br>Tesse    | eramento:     | Data D<br>Richiesta: | al: Al:                      | Stato<br>Richiesta:   | ~                     |                   |
| COORDINATE                           |                  |               |                      | Filtra                       | Reset                 |                       |                   |
|                                      |                  |               |                      |                              |                       |                       |                   |
| PASSWORD                             | •                |               |                      | NUOVA RICHIESTA TESSERAMENTO |                       |                       |                   |
| CORSI                                | Data Richies     | sta ID Ordine | Utente Richiedente   | Num Tessere Richieste        | Stampa Tessere        | Stato e Data Gestione | Utente Gestione   |
| PROPOSTE CORSI                       | 03/ 9/2020 10:33 | 2020/3        | ZB_pa-000            | Soci: 10<br>Volon: 10        | Soci: 10<br>Volon: 10 | TESSERATA             |                   |
| RILEVAZIONI DATI                     | 03/09/2020 10:16 | 2020/2        | ZB_pa-000            | Soci: 50<br>Volon: 50        | Soci: 5<br>Volon: 5   | TESSERATA             |                   |
| SCHEDA                               | 03/09/2020 09:23 | 2020/1        | ZB_pa-000            | Soci: 180<br>Volon: 80       | Soci: 50<br>Volon: 50 | TESSERATA             |                   |
| RILEVAZIONE DATI                     |                  |               |                      |                              |                       |                       |                   |
| CONTRIBUTI<br>RICEVUTI               |                  |               |                      |                              |                       |                       |                   |
| ELENCO ORDINI<br>TESSERE             |                  |               |                      |                              |                       |                       |                   |

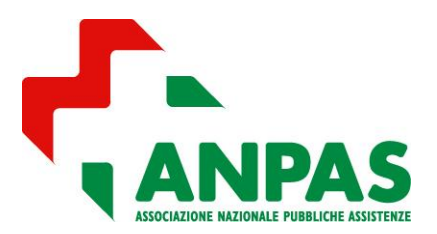

Guida per la richiesta tramite la piattaforma BAD

### **3 - NUOVA RICHIESTA TESSERAMENTO**

Per creare un nuovo ordine premere il pulsante Nuova Richiesta Tesseramento

| COORDINATE                              | FLTRA RESET                  |           |                    |                        |                       |                       |                 |  |  |
|-----------------------------------------|------------------------------|-----------|--------------------|------------------------|-----------------------|-----------------------|-----------------|--|--|
| AMMINISTRAZIONE<br>MODIFICA<br>PASSWORD | Nuova Ruc-testa Tessexatento |           |                    |                        |                       |                       |                 |  |  |
| CORSI                                   | Data Richiesta               | ID Ordine | Utente Richiedente | Num Tessere Richieste  | Stampa Tessere        | Stato e Data Gestione | Utente Gestione |  |  |
| PROPOSTE CORSI                          | 3/09/2020 10:33              | 2020/3    | ZB_pa-000          | Soci: 10<br>Volon: 10  | Soci: 10<br>Volon: 10 | TESSERATA             |                 |  |  |
| RILEVAZIONI DATI                        | 03/09/2020 10:16             | 2020/2    | ZB_pa-000          | Soci: 50<br>Volon: 50  | Soci: 5<br>Volon: 5   | TESSERATA             |                 |  |  |
| ANPAS                                   | 3/09/2020 09:23              | 2020/1    | ZB_pa-000          | Soci: 180<br>Volon: 80 | Soci: 50<br>Volon: 50 | TESSERATA             |                 |  |  |

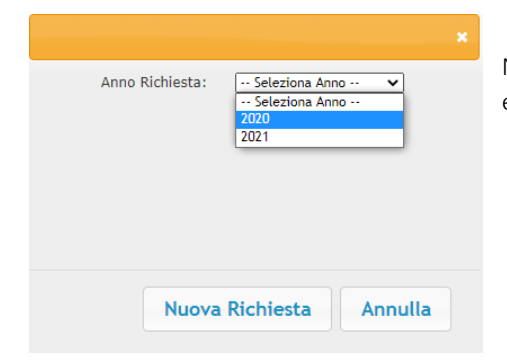

Nella nuova maschera selezionare **l'anno** per cui si vuole effettuare l'ordine e confermare con il pulsante **nuova richiesta**.

Si aprirà quindi una nuova schermata con 3 schede:

- Ordine tessere attraverso cui si effettua il vero e proprio ordine di tessere associative, tesserine per i volontari e polizze volontari e si sceglie se si vuole ricevere le tessere anche in modalità cartacea;
- Assegna stampa per Soci e Volontari attraverso cui è possibile assegnare, per poter stampare in modalità personalizzata, le tessere a soci e volontari inseriti nella vostra scheda rilevazione dati;
- Modello Tessere attraverso cui è possibile visionare l'anteprima della grafica delle tessere soci e volontari dopo averne realizzato la composizione grafica

| NPAS RAD                         |                                     | ZeroG           |      |
|----------------------------------|-------------------------------------|-----------------|------|
| Toma as Euroco<br>Ordine Tensera | Assegna stampa per Soci e Volontari | Modello Tessere | Logs |
| Ordine Tessera                   | Assegna stampa per Soci e Volontari | Modello Tessere |      |

Per effettuare un nuovo ordine è quindi necessario compilare la scheda Ordine tessera

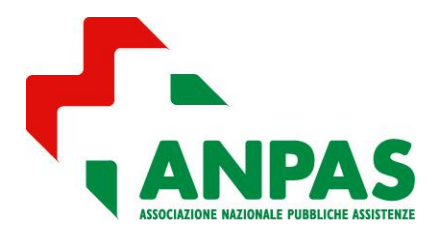

### Guida per la richiesta tramite la piattaforma BAD

| Ordine Tessera        | Assegna stampa per Soci e Volontar                                   | i Modello Tessere                    |                         |                |                                                               |          | Logs |
|-----------------------|----------------------------------------------------------------------|--------------------------------------|-------------------------|----------------|---------------------------------------------------------------|----------|------|
|                       | 1                                                                    |                                      |                         |                |                                                               |          | -    |
|                       |                                                                      |                                      |                         |                |                                                               |          |      |
| Anno:                 | 2021                                                                 |                                      |                         |                |                                                               |          |      |
|                       |                                                                      |                                      |                         | [              | Listino Prezzi Attuali (01/01/2021 - 31/                      | 12/2021) | 1    |
| Refe                  | erente Ordine                                                        |                                      | Cellulare:              |                | TESSERE SOCI (digitali):                                      | 0.20 E   |      |
|                       |                                                                      |                                      |                         |                | - Da Nº 5001 a Nº 20000                                       | 0,10 €   |      |
| Mail                  | da utilizzare per le comunicazioni relative :                        | quest'ordine:                        |                         |                | - Da Nº 20001 a Nº 99999                                      | 0,05 €   |      |
|                       |                                                                      |                                      |                         |                | TESSERINO RICONOSCIMENTO VOLONTARI<br>(digitale):             | 0,00 €   |      |
| Nun                   | nero soci e volontari attualmente                                    | inseriti sulla SCHED                 | A RILEVAZIONI DATI-     | _              | POLIZZE VOLONTARIO:                                           | 3,00 €   |      |
| Num                   | ero Soci Attuali: 178                                                | Di cui Volontari:                    | 78                      |                | STAMPA TESSERE (SOCI E VOLONTARI):                            |          |      |
|                       |                                                                      |                                      |                         |                | - Da Nº 0 a Nº 5000                                           | 0,43 €   |      |
|                       |                                                                      |                                      |                         |                | - Da Nº 5001 a Nº 20000                                       | 0,27 €   |      |
| ⊢Tota                 | ale tessere già acquistate                                           |                                      |                         |                | - Da Nº 20001 a Nº 99999                                      | 0,15 €   |      |
| Tesse                 | ere Soci: 0 Di cui Volonta                                           | i: 0 Poliz                           | ze volontari: 0         | ]              | SPESE DI SPEDIZIONE:                                          | 7,00 €   |      |
| Nuo<br>Nume<br>Richie | vo ordine tessere<br>ero Tessere Soci: 0<br>edi Stampa Tess. Soci: D | Di cui Volontari:<br>Richiedi Stampa | 0<br>Tess. Volontari: 🗌 | Richie<br>Volo | edi Polizze:  Testo Polizza Intari Modulo polizza Integrativa |          |      |
|                       |                                                                      |                                      | Note:                   |                | Comunicaz. da Anpas:                                          |          |      |
|                       |                                                                      |                                      |                         |                | CREA MODELLO TESSERA<br>Totale (€): 0,00                      | כ        |      |
|                       |                                                                      |                                      |                         |                |                                                               |          |      |
|                       |                                                                      | Salva in Bozza                       | Sauva e Invia           | Eu             | imuna Richiesta                                               |          |      |

#### Riquadro Referente Ordine.

Qui dovranno essere inseriti i dati del compilatore, questi campi sono obbligatori:

- Nome
- Cognome
- Cellulare
- Mail da utilizzare per la gestione dell'ordine il campo sarà già precompilato con la mail dell'Associazione ma sarà possibile cambiarlo con un'altra mail, ATTENZIONE: <u>a questa mail saranno inviate tutte le informazioni relative all'ordine</u>.

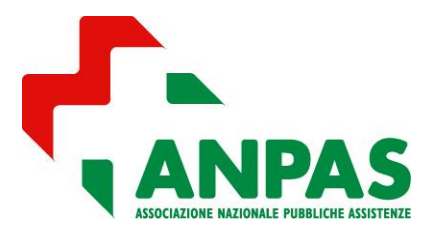

Guida per la richiesta tramite la piattaforma BAD

#### Riquadro Numero soci e volontari attualmente inseriti sulla SCHEDA RILEVAZIONI DATI

I dati mostrati qui indicano il numero di soci e volontari inseriti nella SCHEDA RILEVAZIONE DATI/RISORSE UMANE. Non sarà possibile ordinare un numero di tessere soci e volontari inferiore a quanto dichiarato nella rilevazione dati.

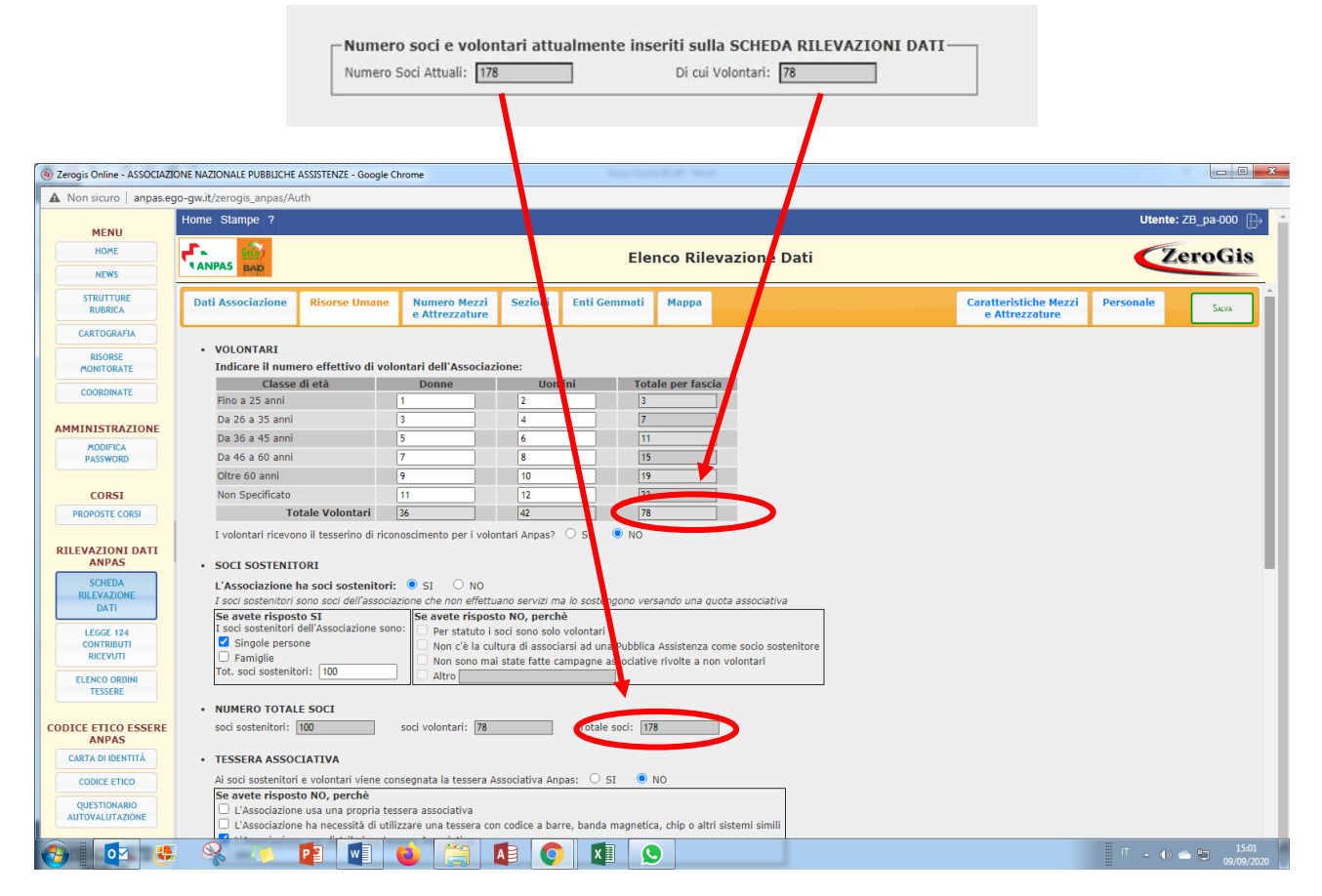

#### Riquadro Totale tessere già acquistate

In caso di più ordini nello stesso anno qui sarà riepilogato il totale delle tessere soci/volontari e polizze acquistate.

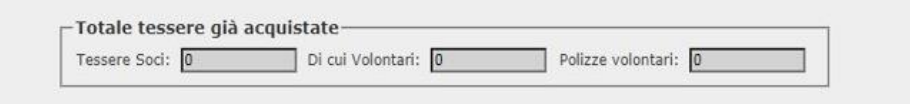

#### Riquadro Nuovo ordine tessere

| Nuovo ordine tessere                |                                             |                          | _ |
|-------------------------------------|---------------------------------------------|--------------------------|---|
| Numero Tessere Soci: 0              | Di cui Volontari: 0                         | Richiedi Polizze:        |   |
| Richiedi Stampa Tess. Soci: 🔽 Nº: 0 | Richiedi Stampa Tess. Volontari: 🗹<br>Nº: 🚺 | Volontari Modulo polizza |   |

L'ordine si suddivide in:

- Numero Tessere Soci
  - Richiedi Stampa Tess. Soci

 $N^{\circ} \rightarrow$  questo campo appare solo se si sceglie di richiedere la stampa delle tessere soci, è possibile stampare tutte le tessere ordinate oppure solo una parte.

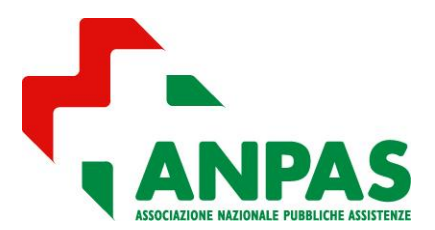

### Guida per la richiesta tramite la piattaforma BAD

- Numero Tessere Volontari
  - Richiedi Stampa Tess. Volontari
    - N° → questo campo appare solo se si sceglie di richiedere la stampa delle tessere volontari, è possibile stampare tutte le tessere ordinate oppure solo una parte.
- Richiedi Polizze
  - o  $N^{\circ} \rightarrow$  questo campo appare solo se si sceglie di richiedere le polizze per i volontari.

ATTENZIONE: <u>Il numero di polizze base sottoscritte deve essere pari al numero delle tessere volontari</u> In questo spazio è possibile visualizzare il Pdf con il testo della polizza e il modulo per richiedere le integrative da compilare ed inviare direttamente ad Assiteca.

#### Riquadro Note e Comunicazioni da Anpas

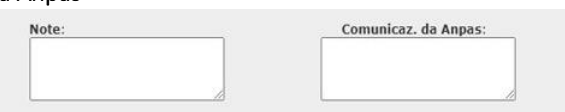

- È uno spazio di comunicazione con Anpas, qui possono essere indicate varie necessità come la necessità di ricevere le tessere entro una certa data.
- E' un campo note dove l'Associazione può inserire la data entro la quale desidera ricevere le tessere o altre comunicazioni per la segreteria.

#### Riquadro Totale (€)

Il totale dei costi sarà calcolato in base al Listino prezzi mostrato nella pagina.

Prevede di base il costo di acquisto delle tessere socio, mentre quella volontario rimane gratuita, ed eventualmente dei servizi aggiuntivi:

- Stampa tessere socio/volontario
- Spedizione delle tessere in caso di stampa di queste
- Polizze volontario

#### <u>Costi tessera socio</u>

Il costo della tessera socio viene calcolato sulla base delle seguenti fasce:

- Da n°1 a n° 5.000 € 0,20
- <u>Da n° 5.001 a n° 20.000</u> € 0,10
- Da n° 20.001 € 0,05

Il costo della stampa delle tessere viene calcolato sulla base delle seguenti fasce comprese di Iva:

- Da n°1 a n° 5.000 € 0,43
- Da n° 5.001 a n° 20.000 € 0,27
- <u>Da n° 20.001</u> € 0,15

Il costo della spedizione delle tessere è di € 7,00 Il costo della polizza volontario formula base è di € 3,00 a volontario

| TASTI: |                |               |                   |                      |
|--------|----------------|---------------|-------------------|----------------------|
|        |                |               |                   | CREA MODELLO TESSERA |
|        | SALVA IN BOZZA | Salva e Invea | Elimina Richtesta | נ                    |

- <u>Crea modello tessera</u> rimanda alla pagina per comporre graficamente la tessera socio e volontario, per le specifiche di questa funzione si rinvia al paragrafo successivo
- <u>Salva in bozza</u>: la richiesta sarà salvata ma non inviata ad Anpas, è quindi possibile modificarla. Non è possibile creare più di una bozza per volta.
- <u>Salva e invia</u>: la richiesta sarà inviata ad Anpas e da questo momento non è più possibile modificarla
- <u>Elimina richiesta</u>: la richiesta sarà eliminata e non sarà possibile recuperarla

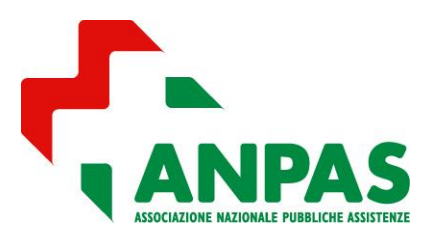

Guida per la richiesta tramite la piattaforma BAD

#### 4 - CREAZIONE MODELLO TESSERA SOCIO/VOLONTARIO

Tramite il pulsante *Crea Modello Tessera* posizionato in basso a destra della Scheda Tessera si aprirà una maschera in cui scegliere l'Anno del modello su cui si vuole lavorare.

| Modello Tessera                                                                                                    |
|----------------------------------------------------------------------------------------------------|
| E' possibile creare un solo NUOVO modello tessera per ogni anno. Se il modello è già<br>stato creato è possibile modificarlo. |
| Anno Modello:                                                                                                    |
| Conferma                                                                                                    |

Quindi si può accedere alla schermata Modello Tessera.

Comparirà un modello di tessera già caricato con i dati fissi e non modificabili (Lato A: Anno, logo Anpas, Tessera n°, scritta Socio/Volontario – Lato B scritta Socio/Volontario in verticale con riquadro per l'inserimento del codice a barre) che caratterizzeranno tutte le tessere Anpas così come il font delle scritte che è unico per tutte le tessere. Qui di seguito i modelli delle tessere con i soli campi fissi.

| Zerogis Online - ASSOCIA                                                                                                    | ZIONE NAZIONALE PUBBLICHE ASSISTENZE - Go                                         | gle Chrome                                  |                                                                                                    |
|----------------------------------------------------------------------------------------------------|-----------------------------------------------------------------------------------|---------------------------------------------|----------------------------------------------------------------------------------------------------|
| anpas.ego-gw.it/zer                                                                                                    | ogis_anpas/Auth                                                                   |                                             |                                                                                                    |
| MENU<br>HOME                                                                                                    |                                                                                   | Modello Tessera                             | ZeroGis                                                                                                    |
| NEWS<br>STRUTTURE<br>RUBRICA<br>CARTOGRAFIA<br>RISORSE<br>MONITORATE<br>COORDINATE<br>AMMINISTRAZIONE                                       | TIPO TESSERA<br>SOCIO V<br>LATO TESSERA<br>FRONTE V<br>Visualizza codice a barre: | A LORO ANPAS<br>LANPAS<br>WWW.omposog       | DATI<br>ASSOCIAZIONE     DATI SOCIO       • NOME ASSOCIAZIONE     • NOME E COGNOME BIS       • COMUNE ASSOCIAZIONE     • COMUNE SOCIONE       • PROVINCIA ASSOCIAZIONE     • PROVINCIA SOCIONE       • PROVINCIA ASSOCIAZIONE     • INDIRIZZO SOCIONE |
| MODIFICA<br>PASSWORD<br>CORSI<br>PROPOSTE CORSI<br>RILEVAZIONE DATI<br>ANPAS<br>SCHEDA<br>RILEVAZIONE DATI<br>LEGGE 124<br>CONTRIBUTI       | TESTO Dimensione: Dimensione: APPLICA STILI                                       | N<br>Tessera N.<br>SOCIO                    | NOME PRESIDENTEL     COGNOME PRESIDENTEL     CAP SOCIO     C.F. ASSOCIAZIONE     CAP SSOCIAZIONE     CAP ASSOCIAZIONE     FAX ASSOCIAZIONE                                                                                                    |
| RICEVUTI<br>ELENCO ORDINI<br>TESSERE<br>CODICE ETICO<br>ESSERE ANPAS<br>CARTA DI DENTITÀ<br>CODICE ETICO<br>QUESTIONARIO<br>AUTOVALUTAZIONE |                                                                                   |                                             | EMAIL ASSOCIAZION     PEC ASSOCIAZION     SITO WEB ASSOCIAZION     LOGO ASSOCIAZION     CAMPO LIBERO     CAMPO LIBERO     CAMPO LIBERO     CAMPO LIBERO                                                                                               |
| QUESTIONARIO<br>AUTOVALUTAZIONE                                                                                                    |                                                                                   | SALVA MODELO SALVA MODELO E TORNA AD ORDINE | Salva e Torna ad anteorima                                                                                                    |

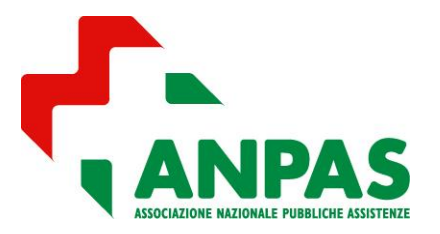

Guida per la richiesta tramite la piattaforma BAD

TESSERA SOCIO

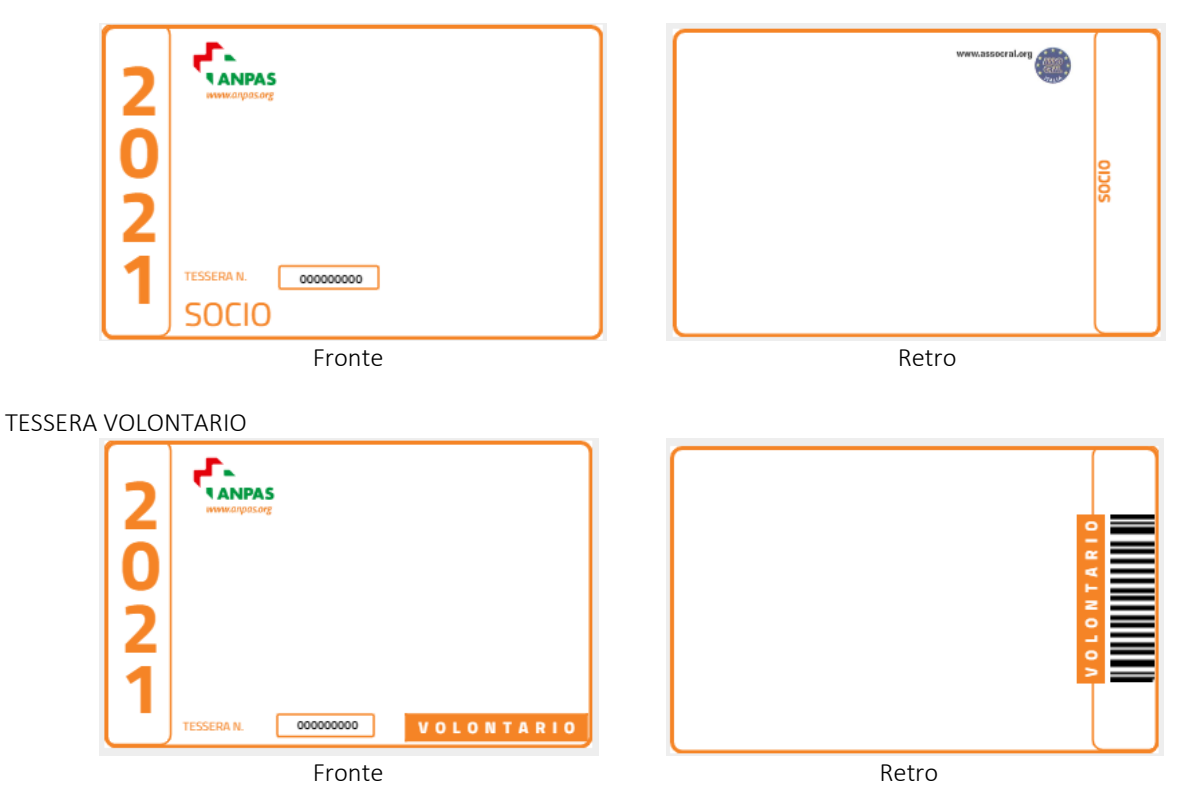

ATTENZIONE è possibile creare un solo NUOVO modello tessera per ogni anno. Se il modello è già stato creato è possibile modificare solo il modello esistente.

#### 4.1 - COME PERSONALIZZARE LA GRAFICA DELLA TESSERA

È possibile aggiungere per ogni tessera (socio e volontario) e per ogni lato (fronte e retro) i campi nei riquadri DATI ASSOCIAZIONE e DATI SOCIO sulla destra semplicemente trascinandoli dentro il corpo della tessera. È prevista anche la possibilità di immettere fino a tre [campo libero] per poter inserire direttamente un testo

ATTENZIONE ciascun campo libero può avere massimo 250 caratteri, se viene superata questa lunghezza il sistema da errore in fase di salvataggio.

| DATI ASSOCIAZIONE                                   | DATI SOCIO/VOLONTARIO                                |
|-----------------------------------------------------|------------------------------------------------------|
| <ul> <li>Nome associazione</li> </ul>               | <ul> <li>Nome e Cognome socio</li> </ul>             |
| <ul> <li>Comune associazione</li> </ul>             | – Comune socio                                       |
| <ul> <li>Provincia associazione</li> </ul>          | <ul> <li>Provincia socio</li> </ul>                  |
| <ul> <li>Nome Presidente</li> </ul>                 | <ul> <li>Indirizzo socio</li> </ul>                  |
| <ul> <li>Cognome Presidente</li> </ul>              | – Cap socio                                          |
| <ul> <li>Data fondazione</li> </ul>                 | <ul> <li>Codice fiscale socio</li> </ul>             |
| <ul> <li>Codice fiscale associazione</li> </ul>     | <ul> <li>Fototessera socio</li> </ul>                |
| <ul> <li>Registro reg. protezione civile</li> </ul> |                                                      |
| <ul> <li>Indirizzo associazione</li> </ul>          | ALTRI DATI                                           |
| <ul> <li>Cap associazione</li> </ul>                | <ul> <li>Campo libero (max 250 caratteri)</li> </ul> |
| <ul> <li>Telefono associazione</li> </ul>           | <ul> <li>Campo libero (max 250 caratteri)</li> </ul> |
| <ul> <li>Fax associazione</li> </ul>                | <ul> <li>Campo libero (max 250 caratteri)</li> </ul> |
| <ul> <li>Email associazione</li> </ul>              |                                                      |
| <ul> <li>Pec associazione</li> </ul>                |                                                      |
| <ul> <li>Sito Web associazione</li> </ul>           |                                                      |
| <ul> <li>Logo associazione</li> </ul>               |                                                      |

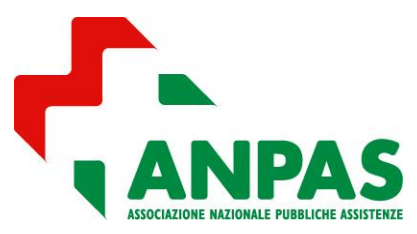

### Guida per la richiesta tramite la piattaforma BAD

I campi fanno riferimento a quelli presenti in BAD. Pertanto inserendo ad esempio il campo [Nome associazione] sulla tessera sarà riportato il testo contenuto nella Scheda Rilevazione Dati/Dati Associazione, si consiglia, quindi, prima di procedere alla costruzione della tessera, di controllare e eventualmente aggiornare i dati.

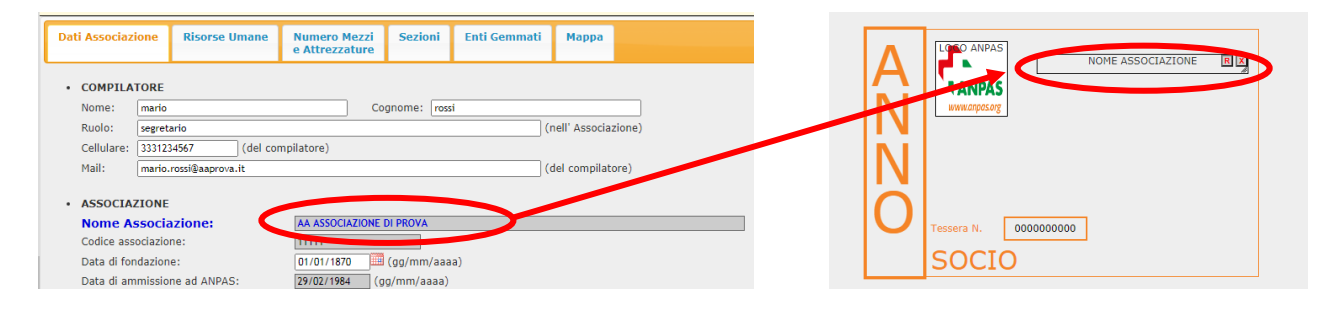

#### LOGO ASSOCIAZIONE

Una volta inserito nel modello tessera il campo relativo si dovrà procedere al caricamento del file cliccando una volta con il tasto destro del mouse sopra il campo del logo

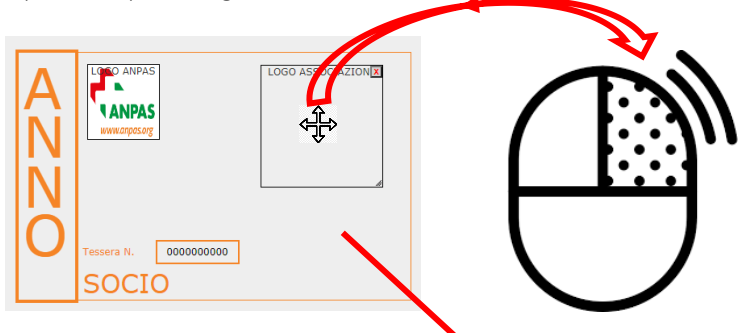

Si aprirà una schermata da cui arà possibile recuperare il logo già caricato su Scheda Rilevazione Dati/Dati Associazione oppure caricarne un file dal proprio computer scegliendo prima il file e confermando successivamente.

ATTENZIONE: il nome del file che caricate deve essere senza spazi e caratteri speciali, i formati supportati sono png, .jpg o .jpeg. Il file inserito non sostituirà il file in Scheda Rilevazione Dati/Dati Associazione

| Modifica Stile                                                                                               | × |
|----------------------------------------------------------------------------------------------------|---|
| - Carica Immagine: Scegli file   Nessun file selezionato                                                     |   |
| Attenzione!<br>La modifica del file non andrà a sostituire il logo presente in "Scheda Rilevazione<br>Dati". |   |
| CONFERMA RECUPERA LOGO ASSO                                                                                  |   |
|                                                                                                    |   |

TESTO

12

#### COLORE E GRANDEZZA DEL TESTO

Il font delle tessere è unico ma è possibile cambiare su ogni lato/tessera la dimensione in un ranger da 8 a 14 e il colore dei caratteri. Per questa azione si deve prima cliccare

Dimensione: sull'icona della tavolozza 🛄 e successivamente scelto il ranger del colore (1) sulla Colore: tonalità prescelta (2). TESTO Dimensione: 14 Dopo aver scelto la dimensione del carattere e/o il - Colore: colore è necessario confermare la modifica con il APPLICA STILI pulsante APPLICA STILI APPLICA

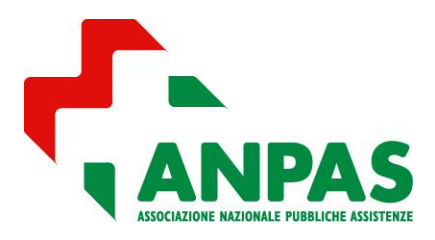

Guida per la richiesta tramite la piattaforma BAD

#### CODICE A BARRE

È possibile importare nella banca dati su Scheda Rilevazione Dati/Dati Associazione/Personale il codice barcode per ogni volontario socio che l'Associazione già utilizza. Questo dato può essere reso visibile nella stampa della tessera spuntando la voce [visualizza codice a barre].

ATTENZIONE Al momento il caricamento di questi dati non avviene in autonomia, l'Associazione che voglia usufruire di questo servizio dovrà inviare alla segreteria Anpas un file Excel contenente due colonne una con i codici fiscali e una con il codice numerico del codice a barre.

| TORNA AD ORDINE                                          |
|----------------------------------------------------------|
| SOCIO V                                                  |
| LATO TESSERA<br>FRONTE ▼<br>Visualizza codice a barre: □ |

#### SALVATAGGIO E PASSAGGIO ALLA GRAFICA SUCCESSIVA

Il salvataggio può avvenire in modalità diverse con i tasti che si trovano al termine della pagina:

- Salva modello: salva il modello a video e permette di rimanere nella pagina di composizione della grafica
- Salva modello e torna ad ordine: salva il modello a video e permette di tornare alla pagina dell'ordine
- Salva e torna ad anteprima: salva il modello a video e permette di visualizzare l'anteprima del tessera, così come risulterà "in mano" al socio/volontario

Una volta realizzata la grafica di un lato/tessera sarà possibile passare ad un altro lato tessera tramite i menù a scelta:

- TIPO TESSERA
  - o Socio
  - o Volontario
  - LATO TESSERA

•

- o Fronte
- o Retro

ATTENZIONE se si passa ad un altro lato/tessera senza aver salvato si perderanno tutte le modifiche fatte.

Se invece un campo non compare nell'anteprima potrebbe essere un problema di grandezza del campo, è necessario rimodulare la grandezza del campo in base alla lunghezza del testo.

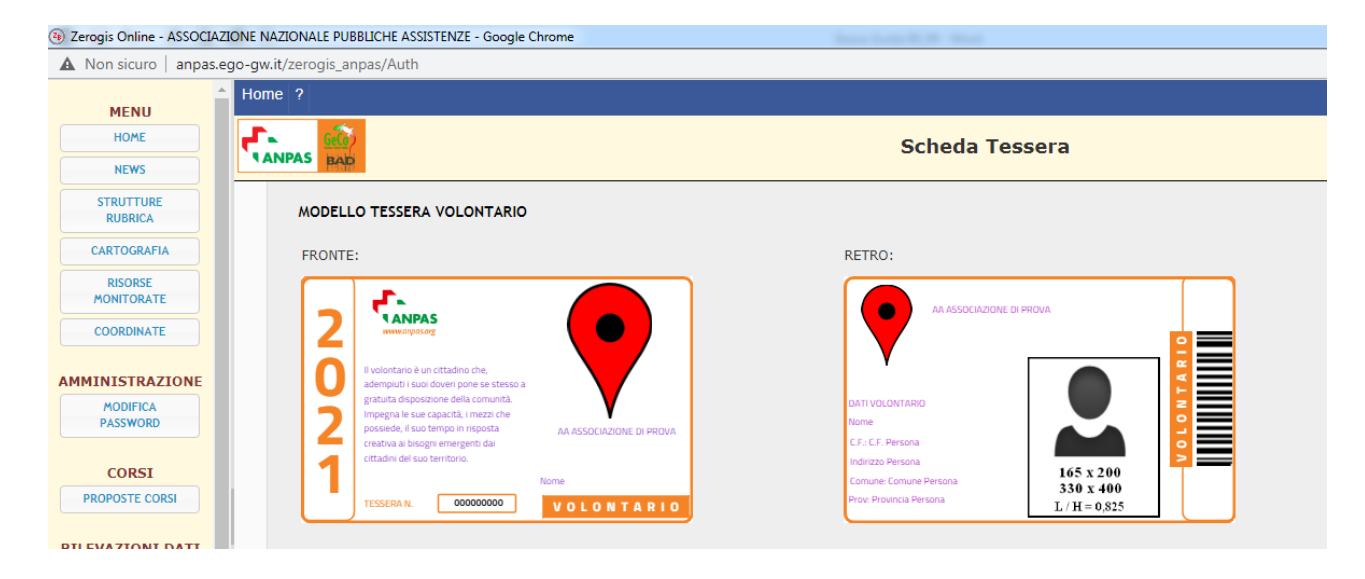

|                 | _ |
|-----------------|---|
| TORNA AD ORDINE |   |
|                 |   |
|                 |   |
| TIPO TESSERA    |   |
| SOCIO 🗸         |   |
|                 |   |
|                 |   |
| LATO TESSERA    |   |
| FRONTE 🗸        |   |

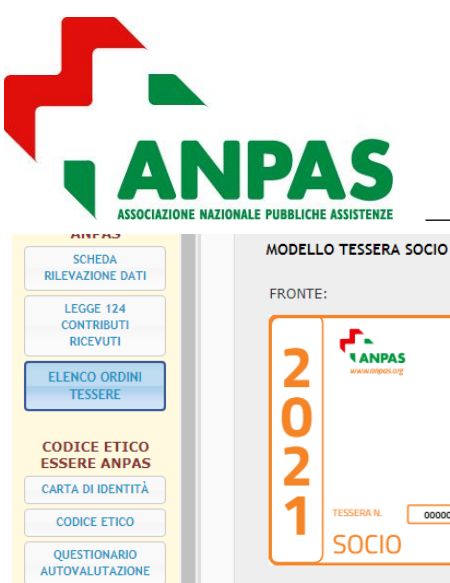

Guida per la richiesta tramite la piattaforma BAD

| ANTAS             |                                               |                                                 |
|-------------------|-----------------------------------------------|-------------------------------------------------|
| SCHEDA            | MODELLO TESSERA SOCIO                         |                                                 |
| RILEVAZIONE DATI  |                                               |                                                 |
| LEGGE 124         | FRONTE:                                       | RETRO:                                          |
| CONTRIBUTI        |                                               |                                                 |
| RICEVUTI          |                                               | SOCIO SOSTENITORE:                              |
|                   |                                               | Nome                                            |
| ELENCO ORDINI     |                                               | C.F.: C.F. Persona                              |
| TESSERE           |                                               |                                                 |
|                   |                                               |                                                 |
| CODICE ETICO      |                                               |                                                 |
| ESSERE ANPAS      |                                               | AA ASSOCIAZIONE DI PROVA VIA TEST12 0           |
|                   |                                               | Prov: FIRENZE Comune: Sesto Florentino          |
| CARTA DI IDENTITA |                                               | Email: pippo@pippo.it Tel: 1234567897           |
| CODICE ETICO      | TESSERA N. 000000000 AA ASSOCIAZIONE DI PROVA | Pec: pippo@pec.it C.F. Associazione: 0900000000 |
| CODICE ETICS      | SOCIO SESTO FIORENTINO                        |                                                 |
| QUESTIONARIO      |                                               | Viva l'Associazione, Viva i Volontari!!!        |
| AUTOVALUTAZIONE   |                                               |                                                 |
|                   |                                               |                                                 |
|                   | CREA MODELLO TESSERA                          |                                                 |

ATTENZIONE se il contenuto del campo fosse troppo lungo rispetto alla sua grandezza non verrà mostrato nell'anteprima. In questo caso sarà necessario tornare a MODELLO TESSERA e ingrandire il campo relativo.

#### 4.2 - COME STAMPARE TESSERE PERSONALIZZATE CON NOMINATIVI

Prima di inviare l'ordine delle tessere ad Anpas è possibile personalizzare le tessere che saranno stampate con i dati dei soci/volontari.

Nella <u>Scheda Tessera/Assegna Stampa per Soci e Volontari</u> scegliere il nominativo dall'elenco cliccando sul simbolo 📌 accanto al nome che si vuole stampare.

| MENU                 |                                                       |                                             |             |                                        |      |
|----------------------|-------------------------------------------------------|---------------------------------------------|-------------|----------------------------------------|------|
| HOME                 | F                                                     | Scheda Tessera ZeroGis                      |             |                                        |      |
| NEWS                 | TANPAS BAD                                            |                                             |             |                                        |      |
| STRUTTURE<br>RUBRICA | TORNA AD ELENCO                                       |                                             |             |                                        |      |
| CARTOGRAFIA          |                                                       |                                             |             |                                        |      |
| RISORSE              | Ordine Tessera Assegna st                             | ampa per Soci e Volontari Modell            | o Tessere   |                                        | Logs |
| MONITORATE           |                                                       |                                             |             |                                        |      |
| COORDINATE           | Le tessere per cui è stata r                          | ichiesta la stampa possono essere persor    | alizzate    |                                        |      |
|                      | con i dati dei soci e volonta                         | ari scegliendoli nell'elenco qui di seguito |             |                                        |      |
| MINISTRAZIONE        | semplicemente cliccando s<br>stampare. Se questo è un | volontario sarà possibile personalizzare a  | nche la     |                                        |      |
| MODIFICA             | stampa della sua tessera v                            | olontario fleggando il campo STAMPA VOI     | LON.        | Tessere Soci ancora assemabili: 0      |      |
| PASSWORD             | socio) saranno stampate o                             | on i soli dati dell'Associazione.           | specific0   | Tessere Volontari ancorgassegnabili: 0 |      |
|                      | L'elenco dei nominativi è ri                          | cavato dalla SCHEDA RILEVAZIONE DATI        | ->          |                                        |      |
| CORSI                | non inseriti in questo elenc                          | o è necessario procedere prima all'inserir  | nento nella |                                        |      |
| PROPOSTE CORSI       | SCHEDA RILEVAZIONE DA                                 | ті                                          |             |                                        |      |
|                      |                                                       |                                             |             |                                        |      |
| LEVAZIONI DATI       | Filtro Personale                                      |                                             |             |                                        |      |
| ANPAS                | Nome (Contiene):                                      |                                             |             |                                        |      |
| SCHEDA               | Cod. Fiscale (Conti                                   | ene):                                       |             |                                        |      |
|                      |                                                       | FILTRA                                      |             |                                        |      |
| LEGGE 124            |                                                       |                                             |             |                                        |      |
| RICEVUTI             |                                                       | RESET                                       |             |                                        |      |
|                      |                                                       |                                             |             |                                        |      |
| TESSERE              |                                                       |                                             |             |                                        |      |
|                      | Nominativo                                            | Codice Fiscale                              |             |                                        |      |
| ODICE ETICO          | ABBATE MARIO                                          | AAABBB12A34D987X                            | +           |                                        |      |
| SSERE ANPAS          | BIANCHI LUCA                                          | CCCDDD12A34D987X                            | +           |                                        |      |
| ARTA DI IDENTITÀ     | COSO ANNA                                             | EEEFFF12A34D987X                            | +           |                                        |      |
| CODICE ETICO         | DIANO MARIA                                           | GGGLLL12A34D987X                            | +           |                                        |      |
| CODICE ENCO          | MARROLUCA                                             | MMM00012A34D987X                            | +           |                                        |      |
| QUESTIONARIO         | PALERMO GINO                                          | PPPQQQ12A34D987X                            | +           |                                        |      |
| UTOVALUTAZIONE       | QUADRO RINO                                           | KKK55512A34D987X                            |             |                                        |      |

Se questo è un volontario sarà possibile personalizzare anche la stampa della sua tessera volontario spuntando il campo STAMPA VOLON.

| RILEVAZIONI DATI<br>ANPAS  | Filtro Personale         | COSO ANNA | Stampa Volon. \Box \star |
|----------------------------|--------------------------|-----------|--------------------------|
| SCHEDA<br>RILEVAZIONE DATI | Cod. Fiscale (Contiene): |           |                          |
| CONTRIBUTI<br>RICEVUTI     | RESET                    |           |                          |

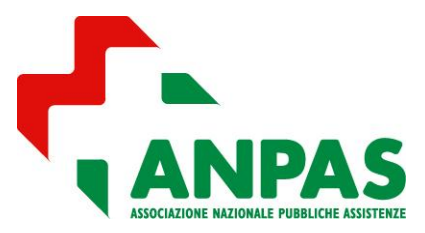

### Guida per la richiesta tramite la piattaforma BAD

Le tessere non assegnate (cioè non personalizzate con i dati di uno specifico socio/volontario) saranno stampate con i soli dati dell'Associazione.

L'elenco dei nominativi è ricavato dalla <u>Scheda Rilevazione Dati -> Personale</u> pertanto nel caso si volessero stampare tessere con i dati di soci non inseriti in questo elenco è necessario procedere prima all'inserimento nella <u>Scheda</u> Rilevazione Dati.

È possibile effettuare anche il caricamento massimo del vostro elenco soci e volontari al momento contattando la Segreteria Anpas.

#### 5 - COSA SUCCEDE DOPO L'INVIO DELL'ORDINE

Potrete monitorare lo stato di avanzamento del vostro ordine tramite la schermata iniziale dell'*Elenco Ordini Tessere*, le situazioni previste sono:

- <u>RICHIESTA ACCETTATA (da pagare)</u> La richiesta è stata accettata, l'Associazione riceverà una mail con tutti i riferimenti per effettuare il pagamento con bonifico (codice Iban, e totale da pagare comprese eventuali spese postali) e l'eventuale indirizzo di spedizione in caso di stampa delle tessere.
- <u>RICHIESTA DA RIVEDERE</u> l'Associazione riceverà una mail con le motivazioni della mancata accettazione della richiesta, con la segnalazione dei dati da modificare. L'ordine risulterà in stato da rivedere e una volta effettuate le modifiche si potrà inviare nuovamente la richiesta.
- <u>RICHIESTA ANNULLATA</u> L'Associazione riceverà una mail con le motivazioni dell'annullamento della richiesta. L'ordine sarà definitivamente annullato e sarà necessario crearne uno nuovo.

#### 5.1 - REGISTRAZIONE DEL PAGAMENTO

Una volta effettuato il bonifico l'Associazione dovrà caricare la ricevuta del pagamento sulla piattaforma <u>BAD/Elenco</u> <u>Ordini Tessere/Scheda dell'ordine/campo pagamento</u> e trasmette ad Anpas Nazionale tramite il pulsante CONFERMA PAGAMENTO

In seguito le situazioni previste sono:

- <u>PAGAMENTO ACCETTATO</u> l'Associazione riceverà una mail che conferma l'accettazione del pagamento per l'adesione al tesseramento e sarà tesserata ufficialmente.
- <u>PAGAMENTO RESPINTO</u> l'Associazione riceverà una mail con la comunicazione di mancata accettazione del pagamento con le relative motivazioni. La richiesta tornerà allo stato di Accettata (da Pagare).
   Sarà quindi necessario ricaricare la ricevuta sulla piattaforma <u>BAD/Elenco Ordini Tessere/Scheda</u> <u>dell'ordine/campo pagamento</u> e trasmettere nuovamente ad Anpas Nazionale tramite il pulsante CONFERMA PAGAMENTO.

ATTENZIONE in caso in cui il pagamento fosse stato respinto perché insufficiente dovete ricaricare un unico file Pdf di tutti i pagamenti.

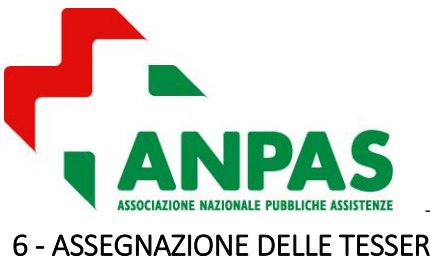

Guida per la richiesta tramite la piattaforma BAD

### **6 - ASSEGNAZIONE DELLE TESSERE**

Una volta che l'Associazione risulta tesserata avrà a disposizione le tessere da distribuire che potranno essere assegnate ai soci/volontari attraverso la BAD/Scheda Rilevazione Dati/Personale.

LE ISTRUZIONI EPR QUESTA FASE SARANNO DISPONIBILI AL PIÙ PRESTO

#### 7 - APP E TESSERAMENTO

Il socio/volontario potrà usufruire della propria tessera attraverso l'applicazione di Anpas scaricabile tramite Apple Store e Google Play Store.

I requisiti minimi dei cellulari per l'uso dell'applicazione Anpas sono per Android la versione 8 o successive e per IOS la versione 12 o successive

#### 7.1 - COSA DEVE FARE L'ASSOCIAZIONE

#### 7.2 - COSA DEVE FARE IL SOCIO/VOLONTARIO

LE ISTRUZIONI EPR QUESTE FASI SARANNO DISPONIBILI AL PIÙ PRESTO